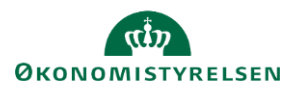

# Vejledning: Find en regnskabserklæring (SGO)

Gå til: Regnskabserklæring

Bruger: Ansvar for at finde og arbejde med regnskabserklæringer

Dette er en vejledning til at finde regnskabserklæringer i Statens Regnskabsgodkendelse (SGO).

I Statens Regnskabsgodkendelse (SGO) ser du kun de ministeransvarsområder og regnskabserklæringer, som du har adgang til.

Du kan søge eller filtrere for at finde den regnskabserklæring, som du skal arbejde med.

Mangler du nogle regnskabserklæringer, skal du kontakte support via Serviceportalen.

# Søg efter regnskabserklæringer

| l søgefeltet kan du søge på                                                                           | Søg i regnskabserklæringer | ٩                |
|----------------------------------------------------------------------------------------------------|----------------------------|------------------|
| <ul> <li>Regnskabserklæringens navn</li> <li>Du kan nøjes med at søge på en del af navnet.</li> </ul> | udlod                      | ٩                |
| • <b>Bogføringskredsnummer</b><br>Du kan nøjes med f.eks. de første to cifre.                         | Fandt 7 resultater         | ٩                |
| Vent et øjeblik eller klik på luppen for at se resultaterne.                                          | Fandt 24 resultater        |                  |
| Bemærk, at du <b>ikke</b> kan søge på regnskabserklæringernes p                                       | paragrafhenvisning.        | 07/10213231/0267 |

### **Generelt om filtre**

I alle filtre kan du vælge mellem

- 1. Vælg alle: Du til- eller fravælger alle værdierne i filteret.
- Til- og fravælg: Du kan til- og fravælge en enkelt eller flere værdier i filteret.
- Vælg én: Klik på navnet og du vælger kun denne værdi i filteret og fravælger alle andre.

| 1 E Vælg alle |  |
|---------------|--|
| 2             |  |
| ☑ 3           |  |
|               |  |
|               |  |
|               |  |
|               |  |

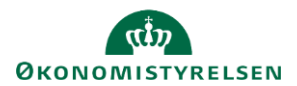

# Filtrer på periode

| Du ser regnskabserklæringerne for den seneste periode, når du logger på.                                                    | Periode |      |
|----------------------------------------------------------------------------------------------------|---------|------|
|                                                                                                    | 2024 🗸  | 10 ~ |
| Du kan vælge at se regnskabserklæringer i en anden periode, og den valgte periode vil<br>blive husket, indtil du logger ud. | Periode | 09 🗸 |

Du kan se regnskabserklæringer fra **2025.01**. Skal du se regnskabserklæringer, der er fra finansår 2024 og tidligere, skal du fremsøge dem i Statens Koncernsystem (SKS).

# Filtrer på status

Du kan se fremdriften på regnskabserklæringerne ved at filtrere på Status.

### Servicecenterets statusser

- Klar Der er tal på regnskabserklæringen, og du kan begynde at lave dine erklæringer.
- **Påbegyndt** Du eller dine kolleger har gemt eller afsluttet en erklæringstekst i regnskabserklæringen.
- Låst 1. del De to første spørgsmål er behandlede, og de er klar til institutionen.
- Låst 2. del Alle spørgsmål, kontroller og oversigter er behandlede, og regnskabserklæringen er sendt til institutionen.
- **Opfølgningsfasen** Der er skrevet en eller flere opfølgninger.

#### Institutionens statusser

- Låst 1. del De to første spørgsmål er behandlede, og de er klar til institutionen.
- Låst 2. del Alle spørgsmål, kontroller og oversigter er behandlede, og de er klar til institutionen.
- Kvittering låst Institutionen har kvitteret for regnskabserklæringen.
- **Opfølgningsfasen** Der er skrevet en eller flere opfølgninger.

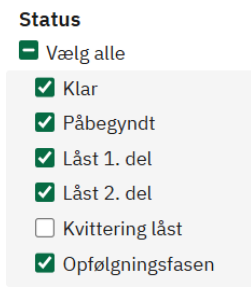

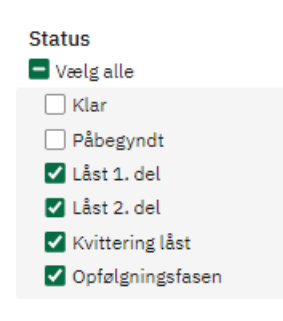

De statusser, du har valgt, vil blive husket, indtil du logger ud.

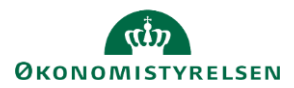

# Filtrer på ministeransvarsområde

Du kan vælge at filtrere på et eller flere ministeransvarsområder og se deres regnskabserklæringer.

Filteret viser kun de ministeransvarsområder, som du har adgang til.

| Ministeransvarsområde |
|-----------------------|
| ☑ Vælg alle           |
| Statsministeriet      |
| 🗹 Udenrigsministeriet |
| Finansministeriet     |
| Erhvervsministeriet   |

# Antal resultater

Jo mere du begrænser din søgning med søgefeltet og filtrene, jo færre resultater får du.

|                                                                                    | Periode                                                                                                    |
|------------------------------------------------------------------------------------|----------------------------------------------------------------------------------------------------|
| Søg i regnskabserklæringer                                                         | Q 2024 V 09 V                                                                                                   |
| Status<br>Vælg alle                                                                | Ministeransvarsområde                                                                                           |
| <ul> <li>✓ Klar</li> <li>✓ Påbegyndt</li> <li>Låst 1. del</li> </ul>               | <ul> <li>Vælg alle</li> <li>Statsministeriet</li> <li>Udenrigsministeriet</li> <li>Einansministeriet</li> </ul> |
| <ul> <li>Låst 2. del</li> <li>Kvittering låst</li> <li>Opfølgningsfasen</li> </ul> |                                                                                                    |

Med denne søgning ser du regnskabserklæringer fra Statsministeriet i periode 09, som har status Klar eller Påbegyndt.

Husk, at Flere tilvalg i samme filter udvider antallet af resultater og få tilvalg i flere filtre begrænser dine resultater.

Hvis du udvider eller begrænser din søgning, vil du se, at antallet af resultater ændrer sig.

| Fandt 1 resultat         |                                                     |        |
|--------------------------|-----------------------------------------------------|--------|
| Bogføringskreds<br>01840 | 05 / 11861628 / 0446<br>Ikke selvstændig likviditet | (Klar) |

ISBN-nummer 87-7956-887-4